Guidelines for doing real-time Z-Score training using the Applied Neuroscience Z DLL

First install the latest BrainMaster BMT (Basic Modules for Training) software, version 2.5SE April 1, 2006 or later. For the latest features, then install the 3.0.3 software.

You may set up a new folder for a trainee, or you may use an existing trainee folder. There is a built-in settings file "Z Score Training I using Applied Neurosciences DLL" that you can use to start with.

When creating a new folder, choose the settings shown below:

| New Folder - Select a Settings File                                                                                                    |                                                                   |
|----------------------------------------------------------------------------------------------------|-------------------------------------------------------------------|
| [walkorga]<br>[Wideinh]<br>[Wideinh1]<br>[Z Score Coherence Demo]<br>[Z Score Coherence Range Training]<br>[Z Score Demo Four Coherences Normal]<br>[Z Score Phase Training Demo]<br>[Z Score Theta Beta Ratio Training Demo]<br>[Z Score Theta Beta Ratio Training Demo]<br>[Z Score Training Five Coherences Normal]<br>[Z Score Training Five Coherences Normal]<br>[Z Score Training I using Applied Neurosciences DLL]<br>[Z Score Training with Flash Games Enabled]<br>[z-Heg]<br>[z-Hiniq] | Z Score Training I<br>using Applied<br>Neurosciences<br>DLL<br>OK |

Using your new folder, or an existing folder, you can then select "View or Change Settings" to see the following control:

| Setup Options            |                                                                                                    |                                                           |                              |  |  |
|--------------------------|----------------------------------------------------------------------------------------------------|-----------------------------------------------------------|------------------------------|--|--|
| Read/Write Settings File | Current Trainee/Study:<br>Standard Test Study                                                                          |                                                           |                              |  |  |
| Data Channels            | NCHANS: 2 SRATE: 2<br>COM: 4 - SUMCHANS:C<br>SITES: 01 - A1 - 0z - A                                                   | 56 FILTER: 3 ARTIFAC<br>DFF - SAVEEEG:OFF - P-I<br>2 - 02 | T: 240 uV<br>⊃:ON            |  |  |
| Frequency Bands          | Theta:4.0-7.0 Alpha:8.0                                                                                                | -12.0                                                     |                              |  |  |
| Training Protocol        | GO: 1:Theta(3.0) 1:Alpha(2.0) 2:Theta(3.0) 2:Alpha(2.0)<br>STOP: (none) AUTO:ON:50/20/10<br>AUTOUPDATE BEFORE EACH RUN |                                                           |                              |  |  |
| Display Options          | Display: wave, filt. wav                                                                                               | ve, therm,                                                |                              |  |  |
| Feedback Control         | Sound: Event Sound O                                                                                                   | N                                                         |                              |  |  |
| Session Control          | 40 SESSIONS -NO BAS<br>PAUSE BETWEEN RUI                                                                               | ELINES-40 RUNS OF L<br>NS-SESSION TYPE: Sim               | ENGTH: 1.0 MIN–NO<br>ulation |  |  |
| CLOSE                    | PRINT SETTINGS                                                                                                    | Event Wizard                                              | USE THESE SETTINGS           |  |  |

If you used an existing folder, to load in the starting settings, press "Read/Write a Settings File and select the Z Score training:

| Read or Write Settings File                                                                                                    |                                                                                                    |
|----------------------------------------------------------------------------------------------------|----------------------------------------------------------------------------------------------------|
| Settings File Name:                                                                                                    | Note: Use this screen to manage your                                                                                    |
| [piano and violin alpha training two modes with high violin]<br>[psmr]<br>[ptheta]<br>[Relax alpha training with Elash Games via, Event Wizard]                                | Settings File library. You can always change<br>settings within any trainee/study folder,<br>without using this screen. |
| [Relax]<br>[S-DEC-1F]<br>[Sharp single component squash with Flash Games via. Event Wizard]                                                                                    | Create a New Settings File                                                                                              |
| [Sinarp]<br>[test event wizard]<br>[testeven]<br>[theta beta ratio training]                                                                                                   | Save Settings To This File                                                                                              |
| [tom new band definitions]<br>[UIHY2XS5 multiple threshold downtraining with multiple (chord) sounds]<br>[UIHY2XS5]<br>[UIHY2XS5]                                              | Settings Description:<br>Z Score Training Lusing Applied                                                                |
| (walkaipi)<br>(walkorga)<br>(Wideinh)<br>Wideinh1                                                                                                    | Neurosciences DLL<br>Directory:                                                                                         |
| [Z Score Coherence Demo]<br>[Z Score Coherence Range Training]<br>[Z Score Demo Four Coherences Normal]                                                                        | /brainm.20/settings/Z Score Training I using<br>Applied Neurosciences DLL                                               |
| [Z Score Phase Training Demo]<br>[Z Score Theta Beta Ratio Training Demo]<br>[Z Score Training Five Coherences Normal]<br>[Z Score Training 1 using Applied Neurosciences DLL] | Read In Settings From This File                                                                                         |
| [Z Score Training with Flash Games Enabled]<br>[z-Heg]<br>[z-Miniq]                                                                                                    | Cancel OK                                                                                                    |

Once your folder is started, you can press Data Channels to get the following control panel:

| Data Channels                        |                                                                                                |                       | × |  |  |  |
|--------------------------------------|------------------------------------------------------------------------------------------------|-----------------------|---|--|--|--|
| Channels<br>One<br>Two<br>AUX        | Filter Order<br>• 3 (faster response, less selective)<br>• 6 (slower response, more selective) |                       |   |  |  |  |
| Sum-Channel N<br>O ON 📀              | el Mode: Amplitude Scale<br>• OFF • Peak-to-Peak • RMS                                         |                       |   |  |  |  |
| Save EEG to Di                       | Save EEG to Disk:<br>ON OFF 240 microvolts                                                     |                       |   |  |  |  |
| Input Notch Filt<br>Input Notch Filt | ers<br>n Filter                                                                                | ✓ 50 Hz Notch Filter  |   |  |  |  |
| EEG Data Sam<br>C 120 s              | pling Rate<br>sps                                                                              | • 256 sps             |   |  |  |  |
| COM Port Selec<br>Enter COM Por      | ;t<br>t Number (                                                                               | 1, 2, 3,, 32) 4       |   |  |  |  |
| Search                               | this PC fo                                                                                     | r Available COM Ports |   |  |  |  |
| Cancel                               | Cancel Electrodes & Trainee Info OK                                                            |                       |   |  |  |  |

Then press "Electrodes & Trainee Info to see the following control panel:

| Electrode and | Trainee Information                                                                           |
|---------------|-----------------------------------------------------------------------------------------------|
| Active 1      | Reference 1   GROUND   Reference 2   Active 2     A1    Oz    A2                              |
|               | FP1 FP2<br>F7 F3 Fz F4 F8<br>T3 C3 Cz C4 T4<br>A1<br>T5 P3 Pz P4 T6 A2<br>O1 Oz $02$          |
| Age: (option  | al - must be nonzero to use Z-Score Training) 39<br>Condition: (required for Z-Score Training |
| Cancel        | © eyes open © eyes closed OK                                                                  |

Inspect the Electrode and Trainee Information control panel, and ensure that all information is correct. Make changes as necessary for your trainee. Note: if you set the trainee age to 0, you will "turn off" the Z Score training. This is the recommended way of making the Z Score training software inactive when you do not wish to use it.

Theses changes will be saved and used when you press "OK" and "Use These Settings" on the appropriate screens. Then when the software is started, the entered values will be used.

Note that it is not necessary to exit the training screen to make changes to this (or any) controls. You can simply stop the training screen, return to this control panel, make changes, and then restart the training screen (by pressing "GO"). This will allow you to change from eyes open to eyes closed, for example, without having to exit the training screen and start a new session.

You may return to this control panel at any time during the training by clicking on the title bar of the "Setup/Home Screen", and you may make changes to this screen. Then, use "OK" and "Use These Settings" to save the settings. The next time you press "GO" on the training screen, the new settings will be used.

Z Scores will automatically be computed for all possible values, and results can be displayed and trained using the BrainMaster Event Wizard. The Z Score variable names and usage are described in the "Data Dictionary for the Event Wizard" in the BrainMaster 2.5SE documentation. The following event shows a simple way to use the Z Scores:

If you wish, you can reprogram the BrainMaster built-in digital filters (and FFT bins) to match those in the Z Dll. This will make interpretation and use of the Z information

simpler and more consistent. The bands are set this way in the Demo settings files provided:

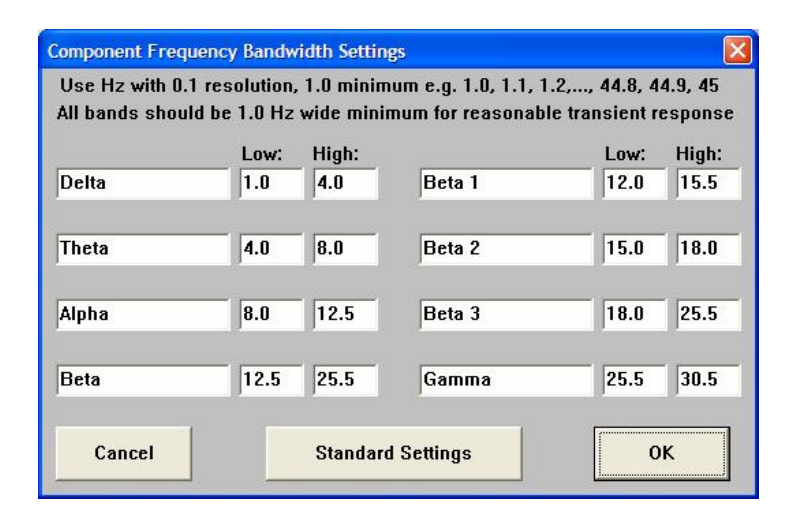

When you press GO, if Z Scores are enabled and the age is not set to "0", you should see a dialog like the following:

| master 2 | 25 🛛 🕅                                                                                                    |
|----------|----------------------------------------------------------------------------------------------------|
| !        | Initializing Z Score Training:<br>Age: 54<br>Eyes: open<br>Sites:<br>O1: (BMr 25 -> NG 8)<br>O2: (BMr 27 -> NG 9)<br>Sampling Rate: 256 (to NeuroGuide = 128)<br>Do you wish to use these parameters for Z-Score training?<br><u>Yes</u> <u>No</u> |

If you wish to continue with EEG training without Z Scores, or if you need to change some of the parameters, simply press "No" now. If you press "Yes", one of two things will happen:

You may see a licensing control panel for the Applied Neurosciences software. If so, you will need to get your "A" key and then contact the manufacturer for a "B" key:

| ANI Biofeedback Security Key  | ×  |
|-------------------------------|----|
| Security Key A                | -1 |
| MFRB 04RB EA47 IKIV 49WT IODM |    |
| Security Key P                | 2  |
|                               |    |
|                               |    |
| QK <u>C</u> ancel             |    |
|                               |    |

Communicate this number to Applied Neurosciences, Inc. or to BrainMaster Technologies, Inc., and you will be able to purchase a B key to use the software. Once you have licensed the ANI Biofeedback software, you will not see this screen again. You will see the following dialog after licensing the software, and in the future, you will see the following dialog immediately after pressing "GO":

| master | 25 🛛 🔀                                                      |
|--------|-------------------------------------------------------------|
| ⚠      | Z Score training initialized.<br>Z Scores will be computed. |
|        | OK                                                          |

Press "OK", and the system will go through its normal starting process, and then prompt you to press "OK" when the signal is OK:

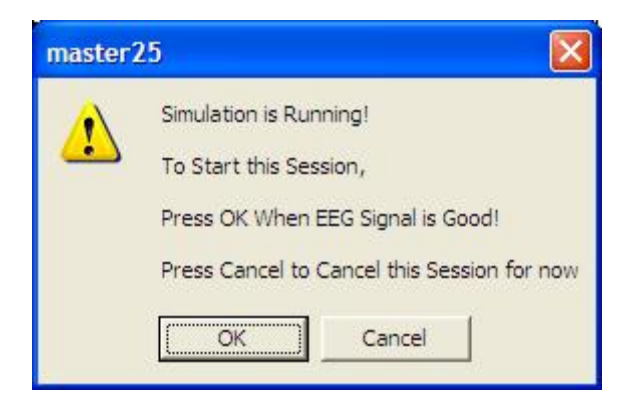

After your press "OK" and the training screen starts, you should see a screen like the following:

| 🔯 Training/Control Screen - Brai                                                                                                    | inMaster 2.5                                                           | ise                                                                                                    |                                            |                                                     |
|----------------------------------------------------------------------------------------------------|------------------------------------------------------------------------|----------------------------------------------------------------------------------------------------|--------------------------------------------|-----------------------------------------------------|
| Data Display Ereq.Bands Color Sou                                                                                                    | ind                                                                    |                                                                                                    |                                            |                                                     |
| GO STOP Window CI                                                                                                    | ock: 3                                                                 | 8:30 Points:                                                                                                    | 000                                        | Close                                               |
| System is Idling                                                                                                    |                                                                        | Check Signa                                                                                                    | I                                          |                                                     |
| EEG CHANNEL 1<br>MMWWWWWWWWW                                                                                                    | the work of the second                                                 | hay have a provide the second second s | www.there                                  | Why 4.0 sec.                                        |
| EEG CHANNEL 2<br>MMMMMMMMMMMMMMMMMMMMMMMMMMMMMMMMMMMM                                                                                 | WWWW                                                                   | NAAMAAAAA                                                                                                    | internet was the second                    | ₩ <b>₩₩</b> ₩ <b>4.0</b> sec.                       |
| Component A                                                                                                    | mpl(u¥)                                                                | % Full                                                                                                    | Scale: 12.8                                |                                                     |
| Delta(1.0-4.0):Theta(4.0-8.0):Alpha(8.0-12.5):Beta(12.5-25.5):Beta 1(12.0-15.5):Beta 2(15.0-18.0):Beta 3(18.0-25.5):Gamma(25.5-30.5): | En<br>6.3<br>3.4 1<br>2.9 1<br>7.3 3<br>1.2<br>4.3 1<br>5.0 2<br>2.3 1 | ergy<br>6 10.0 -<br>12<br>11 5.0 - 1<br>38<br>4<br>10 Event: 1,<br>22<br>10 10.0 -                                                                                                    | ₩₩₩₩₩₩<br>×=5 + ZAP1T;                     | ትላካላት<br>ትላካ                                        |
| EVENT CONDITIONS:<br>1 if EQN: GT 5.0 do tone :<br>2 if EQN: LT 5.0 do tone :<br>3 if EQN: GT 5.0 do nothing :                        | VALUE %<br>Tirr<br>4.9 67<br>5.1 51<br>4.4 83                          | ne 5.0 - tra<br>Event: 2,<br>10.0 -<br>5.0                                                                                                    | ስምላትላ በምሳትላ<br>×=5 + ZAP1A;<br>«የምሳሳት በምሳት | ۵۳ <sup>۰</sup> ۰۰۰۰۰۰۰۰۰۰۰۰۰۰۰۰۰۰۰۰۰۰۰۰۰۰۰۰۰۰۰۰۰۰۰ |

The Z Scores are shown in the graphs at lower right, and can be used for training. For convenience, we add the value 5.0 to each Z score, to make a positive number. Thus, when a Z score is 0, the graph is at 5.0.

Note: When the Z Score training is running, your PC will use more of the processor. You should expect a small (3-5%) increase when this is being used. On a typical 1GHZ processor, the BrainMaster software with Z Scores uses between 3% and 10% of the CPU, compared to 0% - 2% typically with the BrainMaster 2.5SE software alone.

You can use any training methods with Z Scores through the Event Wizard. You can also use any screen configuration(s) you like. The Z Scores used in the Event Wizard will show up on the Text Stats panel, and on the Event Trends panel. Note that the Event Wizard automatically computes the percent time meeting criterion for any events. Thus, in the example below, the Text Stats displays the current value, as well as the percent time that each Z Score is above (or below) the "normal" value, based upon how each event is defined:

| 🔯 Training/Contro                   | ol Screen - Brai                | nMaster | 2.5SE     |                                                                                                    |  |
|-------------------------------------|---------------------------------|---------|-----------|----------------------------------------------------------------------------------------------------|--|
| <u>D</u> ata Display <u>F</u> req.E | Bands <u>C</u> olor <u>S</u> ou | ind     |           |                                                                                                    |  |
| GO STOP                             | Window CI                       | ock:    | 39:19     | 9 Points: 000 Close                                                                                                    |  |
| System is Idling                    | System is Idling Check Signal   |         |           |                                                                                                    |  |
| Component                           |                                 | multuVI | %         | Full Scale: 10.7                                                                                                    |  |
| component                           |                                 | mpilati | Energy    | 10.0                                                                                                    |  |
| Delta                               | (1.0-4.0):                      | 5.7     | 6         |                                                                                                    |  |
| Theta                               | (4.0-8.0):                      | 4.5     | 11        | A A A Marsher & A Marsher A A                                                                                                    |  |
| Alpha                               | (8.0-12.5):                     | 5.4     | 9         | 5.0 - Wall bold what have the state that the second second |  |
| Beta                                | [12.5-25.5]:                    | 9.6     | 33        |                                                                                                    |  |
| Beta 1                              | (12.0-15.5):                    | 5.9     | 5         |                                                                                                    |  |
| Beta 2                              | (15.0-18.0):                    | 7.1     | 8         | Event: 1, x=5 + ZAP1T:                                                                                                    |  |
| Beta 3                              | (18.0-25.5):                    | 12.6    | 19        |                                                                                                    |  |
| Gamma                               | (25.5-30.5):                    | 4.6     | 12        | 10.0 -                                                                                                    |  |
| EVENT CONDITI                       | ONS:                            | VALUE   | %<br>Time |                                                                                                    |  |
| 1 if EQN: GT 5.0                    | l do tone :                     | 4.2     | 73        |                                                                                                    |  |
| 2 if EQN: LT 5.0                    | do tone :                       | 5.0     | 48        |                                                                                                    |  |
| 3 if EQN: GT 5.0                    | ) do nothing :                  | 6.9     | 77        | Event: 2, x=5 + ZAP1A;                                                                                                    |  |
|                                     |                                 |         |           | 10.0                                                                                                    |  |
|                                     |                                 |         |           | $5.0 - \frac{1}{100}$                                                                                                    |  |
|                                     |                                 |         |           | Event: 3, x=5 + ZAP1B;                                                                                                    |  |

Note that you can use the "damping factors" in the Event Wizard to create time-averages of any variable, including the z scores. The following example shows the effect of a damping factor of 10:

| 🕅 Training/Control Scre | en - Brain                 | Master  | 2.5SE     |              |                                        |       |       |
|-------------------------|----------------------------|---------|-----------|--------------|----------------------------------------|-------|-------|
| Data Display Ereq.Bands | <u>Color</u> <u>S</u> ound | ł       |           |              |                                        |       |       |
| GO STOP Wind            | low Cloa                   | :k:     | 39:25     | Points:      | 000                                    | Close |       |
| System is Idling        |                            |         | Ch        | eck Signal   |                                        |       |       |
| Component               | Ап                         | Nulla   | %         | Full Sca     | ale: 10.7                              |       |       |
|                         |                            | ·F·(-·) | Energy    | 10.0 -       |                                        |       |       |
| Delta (1.0              | 1-4.0):                    | 4.1     | 6         |              |                                        |       |       |
| Theta (4.0              | 1-8.0):                    | 6.4     | 11        |              |                                        |       |       |
| Alpha (8.0              | 1-12.5]:                   | 3.7     | 10        | 5.0          |                                        | ~~~~~ | - 5.0 |
| Beta (12                | .5-25.5):                  | 7.8     | 29        |              |                                        |       |       |
| Beta 1 (12.             | .0-15.5):                  | 4.9     | 5         |              |                                        |       |       |
| Beta 2 (15.             | .0-18.0):                  | 7.7     | 7         | Event: 1, x= | 5 + ZAP1T:                             |       | -     |
| Beta 3 (18.             | .0-25.5):                  | 6.1     | 15        |              |                                        |       | - 12  |
| Gamma (25.              | .5-30.5]:                  | 5.0     | 10        | 10.0         |                                        |       |       |
| EVENT CONDITIONS:       | ۷                          | ALUE    | %<br>Time | 5.0          | ~~~~~~~~~~~~~~~~~~~~~~~~~~~~~~~~~~~~~~ |       | - 5.0 |
| 1 if EQN: GT 5.0 do to  | ne :                       | 5.6     | 97        |              |                                        |       |       |
| 2 if EQN: LT 5.0 do to  | ne :                       | 4.9     | 68        | a            |                                        |       |       |
| 3 if EQN: GT 5.0 do no  | othing :                   | 5.6     | 98        | Event: 2, x= | 5 + ZAP1A;                             |       |       |
|                         |                            |         |           | 10.0         |                                        |       |       |
|                         |                            |         |           | 5.0          |                                        |       | ≤ 5.0 |
|                         |                            |         |           | Event: 3, x= | 5 + ZAP1B;                             |       |       |

In the following example, the BrainMaster component amplitudes are plotted along with the Z Scores as trend plots. The concordance between the raw amplitude scores and the Z sores can be seen in the signals.

| 🔯 Training/Control Screen - BrainMaster                                      | r 2.5SE                 |
|------------------------------------------------------------------------------|-------------------------|
| <u>D</u> ata D <u>i</u> splay <u>F</u> req.Bands <u>C</u> olor <u>S</u> ound |                         |
| GO STOP Window Clock:                                                        | 00:41 Points: 038 Close |
| In Playback Mode                                                             | View Playback           |
| Full Scale: 26.6 microvolts                                                  | Full Scale: 26.6        |
| 20.0 -                                                                       | 20.0 -                  |
| 10.0 - Many MMMM                                                             | 3.0 10.0 - Am MAN 5.0   |
|                                                                              | Event: 1, x=5 + ZAP11;  |
| 20.0 - 1                                                                     | 20.0 -                  |
|                                                                              | 10.0 - MM               |
| Alpha                                                                        | Event: 2, x=5 + ZAP1A;  |
| 20.0 -                                                                       | 20.0 -                  |
| $10.0 - m_{\rm W} M_{\rm W} M_{\rm W} M_{\rm W}$                             | 10.0                    |
| Beta                                                                         | Event: 3, x=5 + ZAP1B;  |

The following screen shows the live "Z Score Panel" that is available on the training screen whenever Z Scores are used. This panel shows all 76 available Z Scores. The Z Scores are damped, to provide a slower time course than the standard, faster moving training variables. The Z Scores are color coded, to show when they exceed the normal limits. High Z Scores are colored yellow (+1 SD to +1.5 SE), orange (+1.5 SD to +2.0 SR) and red (+2 SD and above), and low Z Scores are colored Green (-1.0 SD to -1.5 SD), blue-green (cyan) (-1.5 SD to 2.0 SD) and blue (-2 SD and below). This provides a real-time "report" of the Z Scores, as the training or monitoring session progresses.

| 🕅 Training/(                  | Control S                        | icreen - I       | BrainMaster | r 2.5SE                 |           |        |                   |                       |                     |                     |                                        |               |                      |            |
|-------------------------------|----------------------------------|------------------|-------------|-------------------------|-----------|--------|-------------------|-----------------------|---------------------|---------------------|----------------------------------------|---------------|----------------------|------------|
| <u>D</u> ata D <u>i</u> splay | Ereq.Ban                         | ds <u>C</u> olor | Sound       |                         |           |        |                   |                       |                     |                     |                                        |               |                      |            |
| GO STO                        | OP W                             | /indow           | Clock:      | 39:42 Points:           | 000       | Close  |                   |                       |                     |                     |                                        |               |                      |            |
| System is I                   | ldling                           |                  |             | Check Signal            |           |        |                   |                       |                     |                     |                                        |               |                      |            |
| EEG CHAN                      | INEL 1                           | mana             | www.Wx      | amanananana hara        | than 14 m | Marry  | hannannanna       | product of the second | freed on the second | And 14, 10-14, 1944 | WLMLMW                                 | ~4/wA/\/p     | non many harring the | / 8.8 sec. |
| EEG CHAN                      | INEL 2<br>₩₩\\\/\ <sub>0</sub> ₩ | Mar M            | www.angaal  | mmongament Activ        | mannan    | Worker | MAN AND MUNICIPAL | rvaNera a             | -MyMMAA             | www.                | /~~{~~~~~~~~~~~~~~~~~~~~~~~~~~~~~~~~~~ | wal pronound  | nere and             | 8.8 sec.   |
| 1                             |                                  |                  |             |                         |           |        |                   | Abs                   | Rel                 | Rat/T               | Rat/A                                  | Rat/B         | Rat/G                |            |
|                               |                                  |                  |             | 5 60 (                  |           |        | Delta             | 0.8                   | 0.8                 | -0.2                | -0.2                                   | -0.2          | -0.2                 |            |
|                               |                                  |                  |             | 2 8                     |           |        | Theta             | 1.0                   | 1.0                 |                     | 0.4                                    | 1.8           | 0.4                  |            |
|                               |                                  |                  |             | S AE S                  |           |        | Beta              | -1.6                  | -2.1                |                     |                                        | 1.0           | -0.2                 |            |
|                               |                                  |                  |             | ₹ <sup>40</sup>         |           |        | Beta 1            | 1.0                   | 0.8                 |                     |                                        |               |                      |            |
|                               |                                  |                  |             | 8 3                     |           |        | Beta 2            | -0.0                  | -0.2                |                     |                                        |               |                      |            |
|                               |                                  |                  | 11          | 5 30 5                  |           |        | Beta J<br>Gamma   | 0.9                   | 0.8                 |                     |                                        |               |                      |            |
|                               |                                  |                  | ~           |                         |           |        | Delta             | -2.7                  | -3.2                |                     |                                        |               |                      |            |
|                               |                                  |                  | 5           |                         |           |        | Theta             | 0.9                   | 1.0                 |                     |                                        |               |                      |            |
|                               |                                  |                  |             | <u>∽</u> " <del>∽</del> |           |        | Alpha             | 0.4                   | 0.5                 |                     |                                        | -1.9          | -1.9                 |            |
|                               |                                  |                  | ~           |                         |           |        | Beta 1            | -0.0                  | -0.1                |                     |                                        |               |                      |            |
|                               |                                  |                  | <i>ـ</i> د  |                         |           |        | Beta 2            | 0.5                   | 0.5                 |                     |                                        |               |                      |            |
|                               |                                  |                  |             |                         |           |        | Beta 3            | 0.4                   | 0.4                 |                     |                                        |               |                      |            |
|                               |                                  |                  |             |                         |           |        | Gamma             | 0.7                   | 0.7                 | O-h                 |                                        | Diana         |                      |            |
|                               |                                  |                  |             |                         |           |        | Delta             | Asy<br>2 3            | m                   | Coh                 |                                        | Phase<br>-0.2 |                      |            |
|                               |                                  |                  |             |                         |           |        | Theta             | 0.2                   |                     |                     |                                        | 2.5           |                      |            |
|                               |                                  |                  |             |                         |           |        | Alpha             | -0.4                  |                     | 0.2                 |                                        | -0.8          |                      |            |
|                               |                                  |                  |             |                         |           |        | Beta              | -1.7                  |                     | -2.1                |                                        | 2.1           |                      |            |
|                               |                                  |                  |             |                         |           |        | Beta 1<br>Beta 2  | -1.0                  |                     | -0.8                |                                        | 0.8           |                      |            |
|                               |                                  |                  |             |                         |           |        | Beta 3            | -0.8                  |                     | -2.3                |                                        | 2.9           |                      |            |
|                               |                                  |                  |             |                         |           |        | Gamma             | -0.4                  |                     |                     |                                        | -0.1          |                      |            |
|                               |                                  |                  |             |                         |           |        |                   |                       |                     |                     |                                        |               |                      |            |

Playing back files:

If you have the Z Score Training enabled, and you select files for playback, the system will automatically detect the sensor locations and eyes (open or closed), if these were set when the data were acquired.

| Select Input File | е                        | Σ                         |  |
|-------------------|--------------------------|---------------------------|--|
| Filename: e0      | 100201.e02               |                           |  |
| Len: 60 sec (     | 2 chans), 120 sps, 2E F3 | 3-LE-GND-LE-F4 ASSESSMENT |  |
|                   | e0100101.e02             | ~                         |  |
|                   | e0100201.e02             |                           |  |
|                   | e0100301.e02             |                           |  |
|                   | e0100401.e02             |                           |  |
|                   | e0100501.e02             |                           |  |
|                   | e0100601.e02             |                           |  |
| Cancel            | e0200101.e02             |                           |  |
|                   | e0200201.e02             |                           |  |
|                   | e0200301.e02             |                           |  |
| UK                | e0200401.e02             | ×                         |  |
|                   | -                        |                           |  |
| Path: c:\brain    | m.20\studies\horvaio1\   |                           |  |
|                   |                          |                           |  |

When you select a playback file and hit "OK", then if the age of tehr trainee is other than "0", the system will attempt to set up the Z Score mechanism for playback. You should see a dialog like the following:

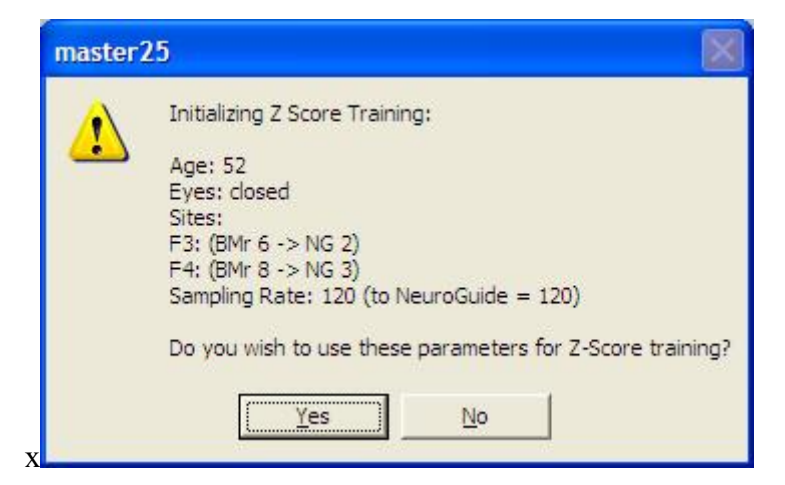

When you hit "OK" the system will initialize the Z Score system. If it is successful, you will see a dialog like the following:

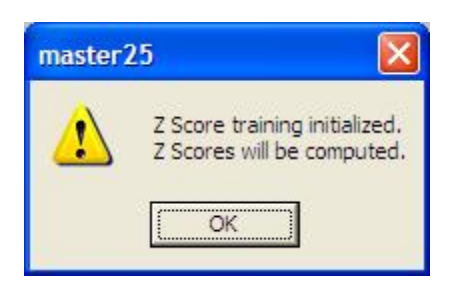

Hit "OK" to proceed, and the playback will begin.

Note: For records made with software before the March 2006 software, the data keys will not contain the age or the eyes condition. When playing back such records, you should go to the following screen (the button for this control is is found on the "View or Change Settings/Data Channels" control panel)

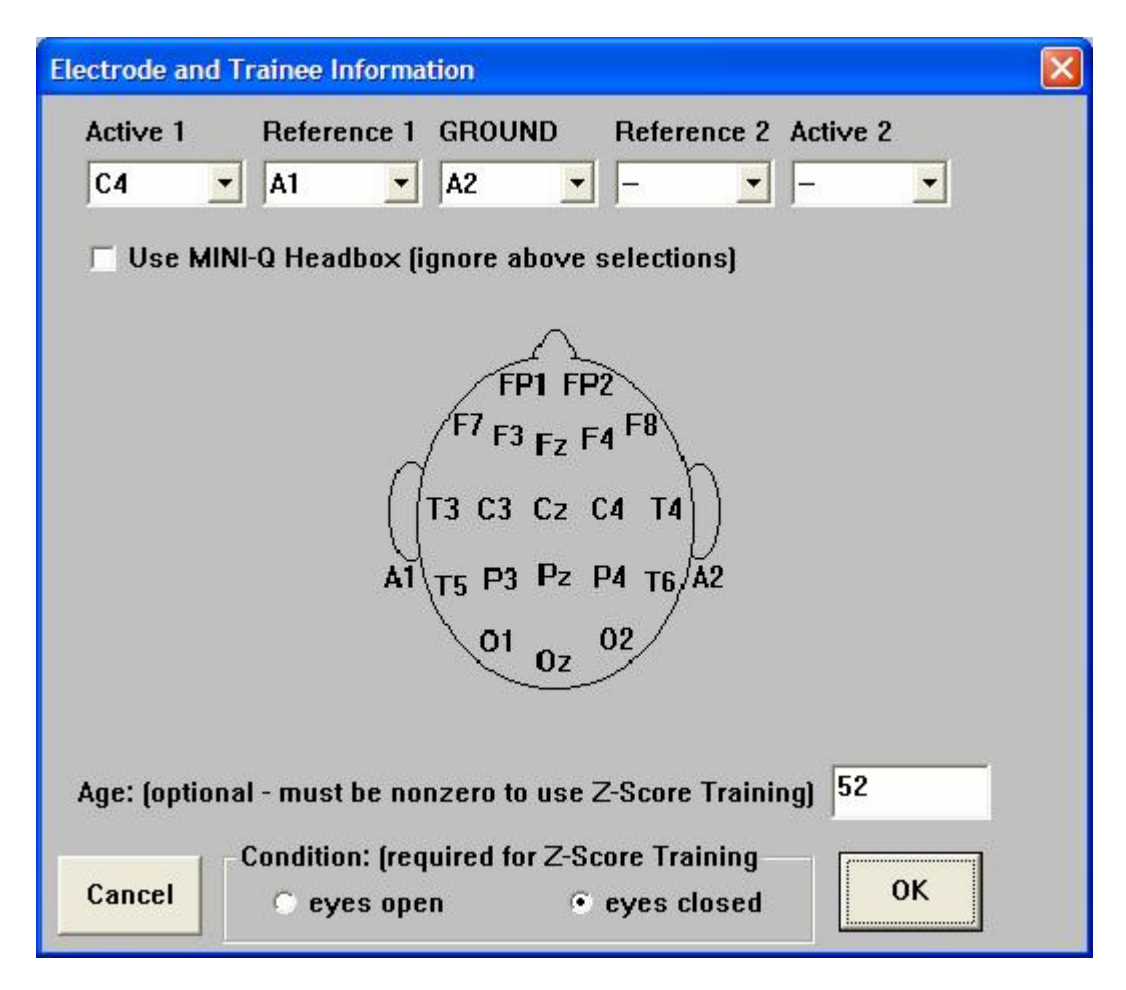

and make changes as necessary, so that your playback contains the correct information.

Built-in Settings Files.

The following Settings files are provided in the 2.5SE April 1, 2006 release, for initial use:

- Z Score Training I Using Applied Neuroscience DLL
- Z Score Coherence Demo
- Z Score Coherence Range Training:
- Z Score Phase Training Demo
- Z Score Theta Beta Ratio Training Demo
- Z Score Demo Four Coherences Normal
- Z Score PercentZOK

To use these settings files, either create a new folder, or select the "test" folder, or select another folder to work in. Then press "View or Change Settings / Read/Write a Settings File". Then select the name from the choices, press "Read Settings from this File" and "OK". Then you will have the settings loaded, into the current folder, to work with.

These settings files provide starting points to design further protocols. For example, sounds can be added to the Event Wizard settings, to provide training based upon the Z Scores. Some of the files already demonstrate this.

Any panels can also be added. The raw and filtered waveforms, BrainMirror displays, or other panels can be used, as required in any of these designs.

The files marked "Demo" are set up as simulations. To use them for training, use the "Session Control" panel, and change them from "simulation" to "training".

These files are described in the following descriptions.

Z Score Coherence Range Training:

This is an example of a protocol in which the Z score of the alpha coherence is trained within a range, being rewarded when it is within 1 standard deviation of normal:

| 🕅 Training/Control Screen - Bra            | ninMaster 2.5SE    |                                                                      |
|--------------------------------------------|--------------------|----------------------------------------------------------------------|
| Data Display Freq.Bands Color So           | und                | Deinte: 145 Close                                                    |
| do stor mindow c                           | 30:0               |                                                                      |
| System is Idling                           |                    | Check Signal                                                         |
|                                            |                    | and also r                                                           |
|                                            | March Marchalman   | WW////////////////////////////////////                               |
| , the de ΩΩ de the the the                 | . LIAI kahán Alb   | and the state of the second in                                       |
|                                            |                    | a 1 a                                                                |
| EEG CHANNEL 2                              | Came Manage        | 14. M. Male Addut Black and a soon                                   |
| international strategies and a strategiest | V HAMMAN ALAL A LA | WANTA WANT AND A AND A AND AND AND AND AND AND AND                   |
| , <b>v</b> (2)                             | 3 <b>.</b> Si      | Evil Posta: 9.0                                                      |
| Component                                  | Ampl(uV) %         | Full Scale: 8.9                                                      |
| Delta (1.0-4.0):                           | 3.4 4              |                                                                      |
| Theta (4.0-8.0):                           | 6.8 8              |                                                                      |
| Alpha [8.0-12.0];<br>Beta (12.0-25.5);     | 4.8 9              | ÷                                                                    |
| Beta 1 (12.0-25.5)                         | 52 9               |                                                                      |
| Beta 2 (15.0-18.0)                         | 3.0 10             |                                                                      |
| Beta 3 (18.0-25.5)                         | 10.6 16            |                                                                      |
| Gamma (25.5-30.5)                          | 3.2 9              |                                                                      |
|                                            |                    | 6.0                                                                  |
| EVENT CONDITIONS:                          | VALUE %            |                                                                      |
| 1 if EQN: GT 4.0 do tope :                 | 25 24              |                                                                      |
| 2 if EQN: GT 6.0 do inh. :                 | 2.5 0              | │ <u>ॊ╊<u></u><u>║┟╎</u>╢──<u>╟</u>╢<u>╟╢</u>┠<u>╢</u>┣╢┣┰┢─┤┤</u> ╏ |
|                                            |                    | 1 17 117 18 8 8 10 10 10 10 10 10 10 10 10 10 10 10 10               |
|                                            |                    | T TA A A A A A A A A A A A A A A A A A                               |
|                                            |                    | I I I I I I I I I I I I I I I I I I                                  |
|                                            |                    | 2.0 - 10 10 0 0 0 1 1 1 1 1 1                                        |
|                                            |                    |                                                                      |
|                                            |                    |                                                                      |
|                                            |                    |                                                                      |
|                                            |                    | Events 1-2: x=5 + 2004;                                              |

#### Z Score Coherence Demo

This file runs the BrainMaster coherence alongside the Z Score coherence:

Sounds can be produced by either the built in "coherence" sounds, by the event sounds, or by a combination of both.

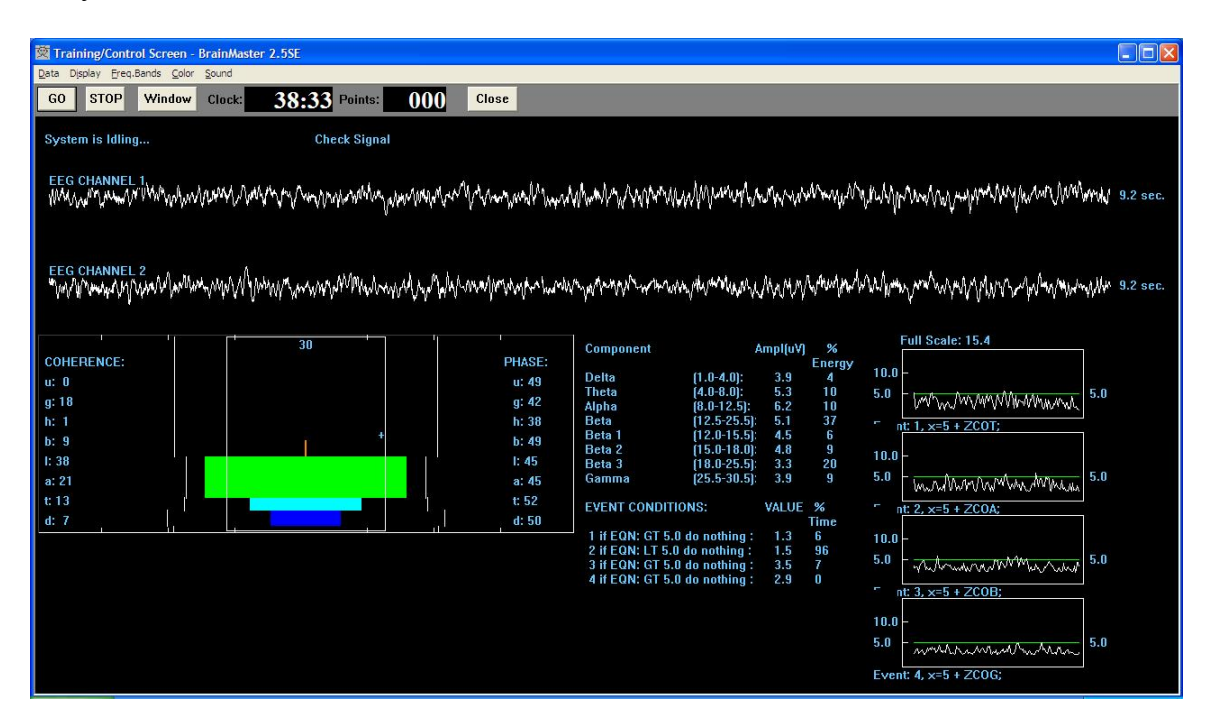

# Z Score Phase Training Demo

This file demonstrates training the phase difference between two signals, using the Z phase metric.

| Training/Contr                                                                                     | ol Screen - Brai                                                                                                    | nMaster                                                       | 2.5SE                                                                 |                 |                               |                       |      |
|----------------------------------------------------------------------------------------------------|----------------------------------------------------------------------------------------------------|---------------------------------------------------------------|-----------------------------------------------------------------------|-----------------|-------------------------------|-----------------------|------|
| <u>D</u> ata Display <u>F</u> req.                                                                 | Bands <u>C</u> olor <u>S</u> ou                                                                                                    | nd                                                            |                                                                       |                 |                               |                       | _    |
| GO STOP                                                                                            | Window Clo                                                                                                    | ock:                                                          | 39:3                                                                  | Points:         | 000                           | Close                 |      |
| System is Idling                                                                                   | J                                                                                                    |                                                               | С                                                                     | heck Signal     |                               |                       |      |
| EEG CHANNEL                                                                                        | 1<br>White Way My re                                                                                                    | NUWAY                                                         | h.M. M.                                                               | hhundh          | www.www                       | M/MM <sup>1</sup> 4.0 | sec. |
| EEG CHANNEL                                                                                        | 214 MWWWWWW                                                                                                    | Nuntipet                                                      | wy. With                                                              | pro And Andrews | wq <sub>all</sub> Addibillara | WW 4.0                | sec. |
| Component                                                                                          | A                                                                                                    | mpl(u¥)                                                       | %                                                                     | Full Sc         | ale: 12.8:                    |                       |      |
| Delta<br>Theta<br>Alpha<br>Beta 1<br>Beta 2<br>Beta 3<br>Gamma<br>EVENT CONDITI<br>1 if EQN: GT 5. | (1.0-4.0):<br>(4.0-8.0):<br>(8.0-12.5):<br>(12.5-25.5):<br>(12.0-15.5):<br>(15.0-18.0):<br>(18.0-25.5):<br>(25.5-30.5):<br>ONS:<br>Odo tone : | 6.1<br>8.0<br>6.5<br>9.8<br>1.5<br>3.9<br>3.6<br>VALUE<br>6.4 | Energy<br>7<br>12<br>9<br>32<br>8<br>8<br>15<br>13<br>%<br>Time<br>71 | 10.0 -<br>5.0 - |                               |                       | 5.0  |
|                                                                                                    |                                                                                                    |                                                               |                                                                       | Event: 1, x-    | =5 + ZPHG;                    |                       |      |

Z Score Theta Beta Ratio Training Demo:

This demonstrates using the Z Score for the Theta/Beta ratio as a training variable. At the same time, the theta and beta amplitudes are monitored using the thermometers, and the Trend Text panel.

| 🕅 Training/Control Screen - BrainMas | iter 2.5SE                                                                                                    |                     |                                                                                                    |          |
|--------------------------------------|----------------------------------------------------------------------------------------------------|---------------------|----------------------------------------------------------------------------------------------------|----------|
| Data Display Ereq.Bands Color Sound  |                                                                                                    |                     |                                                                                                    |          |
| GO STOP Window Clock:                | 39:23 Points: 000                                                                                                | Close               |                                                                                                    |          |
| System is Idling                     | Check Signal                                                                                                    |                     |                                                                                                    |          |
| EEG CHANNEL 1<br>MWWWMWWWWWWWWWWW    | Such the many company of the second second second second second second second second second second second second | in Mary Marin Marin | Manager and Manager and Manager and Manager and Manager and Manager and Manager and Manager and Manager and Man | 7.0 sec. |
| 95 95                                | Component                                                                                                    | Ampl(u¥) %          | Full Scale: 12.8                                                                                                |          |
|                                      | Delta (1.0-4.0)                                                                                                  | : 3.5 3             |                                                                                                    |          |
|                                      | Theta (4.0-8.0)                                                                                                  | 9.0 13              |                                                                                                    |          |
|                                      | Alpha (8.0-12.5                                                                                                  | i: 3.5 12           |                                                                                                    |          |
|                                      | Beta (12.5-25                                                                                                    | 5]: 16.2 33         |                                                                                                    |          |
|                                      | Beta 1 (12.0-15                                                                                                  | .5) 3.6 4           |                                                                                                    |          |
|                                      | Beta 2 (15.0-18                                                                                                  | .0): 4.8 11         |                                                                                                    |          |
|                                      | Beta 3 (18.0-25                                                                                                  | .5]: 7.6 17         | 10.0 -                                                                                                    |          |
|                                      | Gamma (25.5-30                                                                                                   | .5): 5.2 15         |                                                                                                    |          |
|                                      |                                                                                                    |                     |                                                                                                    |          |
| 0.0 0.0 0.0                          | EVENT CONDITIONS:                                                                                                | VALUE %             |                                                                                                    |          |
|                                      |                                                                                                    | Lime                |                                                                                                    |          |
| Theta Beta                           | I IT EQN: LI 5.0 do tone :                                                                                       | 5.4 63              |                                                                                                    |          |
|                                      |                                                                                                    |                     |                                                                                                    |          |
|                                      |                                                                                                    |                     | S.0 We want and S.0                                                                                             |          |
|                                      |                                                                                                    |                     |                                                                                                    |          |
|                                      |                                                                                                    |                     |                                                                                                    |          |
|                                      |                                                                                                    |                     |                                                                                                    |          |
|                                      |                                                                                                    |                     |                                                                                                    |          |
|                                      |                                                                                                    |                     |                                                                                                    |          |
|                                      |                                                                                                    |                     | Event: 1 x=5 + 7PB1TB'                                                                                          |          |
|                                      |                                                                                                    |                     |                                                                                                    |          |

Z Score Demo Four Coherences Normal: This protocol provides reward tones when four selected coherences are within 2 standard deviations of normal:

| 🔯 Training/Control Screen                                                                                                    | - BrainMaster 2.                                                                                                    | 5SE                                                                       |                                                               |                                      |                                                                                                    |
|----------------------------------------------------------------------------------------------------|----------------------------------------------------------------------------------------------------|---------------------------------------------------------------------------|---------------------------------------------------------------|--------------------------------------|----------------------------------------------------------------------------------------------------|
| Data Display Ereq.Bands Cold                                                                                                    | ar Sound                                                                                                    | _                                                                         | _                                                             |                                      |                                                                                                    |
| GO STOP Window                                                                                                    | Clock:                                                                                                    | 7:22 Poin                                                                 | ts: 000                                                       | Close                                |                                                                                                    |
| System is Idling<br>EEG CHANNEL 1                                                                                                    | n MM MMM                                                                                                    | Check Si                                                                  | gnal<br>MMMMM                                                 | Hullion yo                           | and many hour hand and the second and the second and the second second second second second second second second |
| EEG CHANNEL 2                                                                                                    | NWWWWWW                                                                                                    | lann yw yw                                                                | how when                                                      | WWW/W                                | when any a will be the approximation and an analy and when a some                                                |
| Delta (1.0-4.0)<br>Theta (4.0-8.0)<br>Alpha (8.0-12.5)<br>Beta (12.5-25.5)<br>Beta 1 (12.0-15.5)<br>Beta 2 (15.0-18.0)                                                                  | Abs         Rcl           -0.3         -0.4           0.2         0.1           -0.1         -0.2           0.4         0.5           0.9         0.9           0.3         0.3                       | Rat/T F<br>-0.3 -1<br>-1                                                  | tat/A Rat/B<br>0.3 -0.3<br>0.1 -0.1<br>-0.5                   | RaVG<br>-0.3<br>-0.1<br>-0.5<br>-0.9 | Full Scale: 7.4                                                                                                  |
| Beta 3 (18.0-25.5)<br>Gamma (25.5-30.5)<br>Delta (1.0-4.0)<br>Theta (4.0-8.0)<br>Alpha (8.0-12.5)<br>Beta (12.5-25.5)<br>Beta 1 (12.0-15.5)<br>Beta 2 (15.0-18.0)<br>Beta 3 (10.2-25.5) | 0.5         0.5           0.5         0.5           0.3         0.0           0.3         0.0           0.7         0.0           0.9         0.0           0.5         0.0           0.6         0.0 | 0.0                                                                       | 0.0 0.0<br>0.0 0.0<br>0.0                                     | 0.0<br>0.0<br>0.0<br>0.0             | 5.0 -                                                                                                    |
| Gamma (25.5-30.5)<br>Delta (1.0-4.0)<br>Theta (4.0-8.0)<br>Alpha (8.0-12.5)<br>Beta (12.5-25.5)<br>Beta 1 (12.0-15.5)<br>Beta 2 (15.0-18.0)<br>Beta 3 (18.0-25.5)<br>Gamma (25.5-30.5)  | 0.7 0.0<br>Asymmetry<br>-0.0<br>-0.1<br>-0.1<br>-0.2<br>0.1<br>-0.2<br>-0.1<br>-0.2<br>-0.1<br>-0.1                                                                                                   | Coherence<br>-1.8<br>-1.9<br>-1.4<br>-2.1<br>-1.4<br>-1.2<br>-1.0<br>-1.6 | Phase Differ<br>1.8<br>1.3<br>0.9<br>0.9<br>1.1<br>0.8<br>1.1 | ence                                 | 2.0                                                                                                    |

The following is the setup for the event. It uses the built-in "Range" function to define a derived training variable that has the value 4 when all four coherences are within 2 standard deviations of zero (normal).

| Event Wizard Designer for BrainMaster                                                                                                    |                        |                          |                  |
|----------------------------------------------------------------------------------------------------|------------------------|--------------------------|------------------|
| EventNumber:<br>© 1                                                                                                    | 14 0 15 0 16           | his Event Is:            | C Disabled       |
| Event Condition: Damping Factor:<br>IF: Use Equation: Date International International I |                        | /isibility:<br>• Visible | C Hidden         |
| Constant Scale Factor: 100 Offset: 0.0 Color:                                                                                                    |                        |                          |                  |
| Lheck Equation x=Hing(2CUD,2,0)+Hing(2CUT,2,0)+Ring(2CUA,2,0)+Hing(2CUB,2,0);                                                                                                    | MIDI Sound Properties: |                          |                  |
| RULE: IS GREATER THAN:                                                                                                    | Starting Note:         | 49 A (880.0)             | ▼ 1 to 88        |
| Ilee Entered Value: V Alpha V 20                                                                                                    | Instrument:            | 16 Organ 1               | ✓ 128 choices    |
|                                                                                                    | Playing Style:         | Sustained                | Percus. or Sus   |
| Constant: 3.0 Scale Factor: 100 Ulfset: 0.0 Color:                                                                                                    | Modulation:            | Amplitude                | Ampl. or Pitch   |
| Check Equation x=APHASE+2;                                                                                                    | Starting Loudness:     | Level: 80                | • 0 to 128       |
| Note: You must press "Check Equation" to sheck and eave any sharese made to equations                                                                                                    | Loudness Change Rate:  | 10                       | 0 to 20          |
| Note, Tou must press, check Equation, to check and save any changes made to equations                                                                                                    | Note Change Rate:      | 2                        | • 0 to 20        |
| Event Result:                                                                                                    | Musical Scale (Mode):  | Major (Ionian)           | ✓ 15 choices     |
|                                                                                                    | Musical Key:           | A                        | C to B Flat      |
| <u> </u>                                                                                                    | Play Note or Chord:    | 1 Note                   | ✓ 1 to 8 Notes   |
| Obey Inhibits ("stops")     Control MMP Player                                                                                                    |                        |                          |                  |
| Event Summary.<br>Summary for Event 1:<br>IF:EQN: ==PnndZCDD 2.01+RndZCDT 2.01+RndZCDA 2.01+RndZCDB 2.01; IS GREATER THAN Value; 3.0                                                                                                    | Enable All Events      | Disable All Events       | Data Dictionary  |
| THEN: Play MIDI Sound MODE <sup>®</sup> 2 NOTE: 49 INSTR: 16 Organ 1<br>STVLE: Suchared MODULATION: Anglitude LOUDNESS: Level: 80<br>LOUDNESS CHANGE RATE: 10 PITCH CHANGE RATE: 2                                                                                                    | Clear All Events       | Show All Events          | Print All Events |
| NET. A MODE, Major (roniari) Unionut, i Note                                                                                                    | Halp                   | Cancel                   |                  |

The following example shows a sinewave sweep into the system, with the BrainMaster digital filter amplitudes trended for three components on the lower left, and the Z scores for the same components trended on the lower right.

This uses the built-in settings file:

Z Score Training I Using Applied Neurosciences DLL

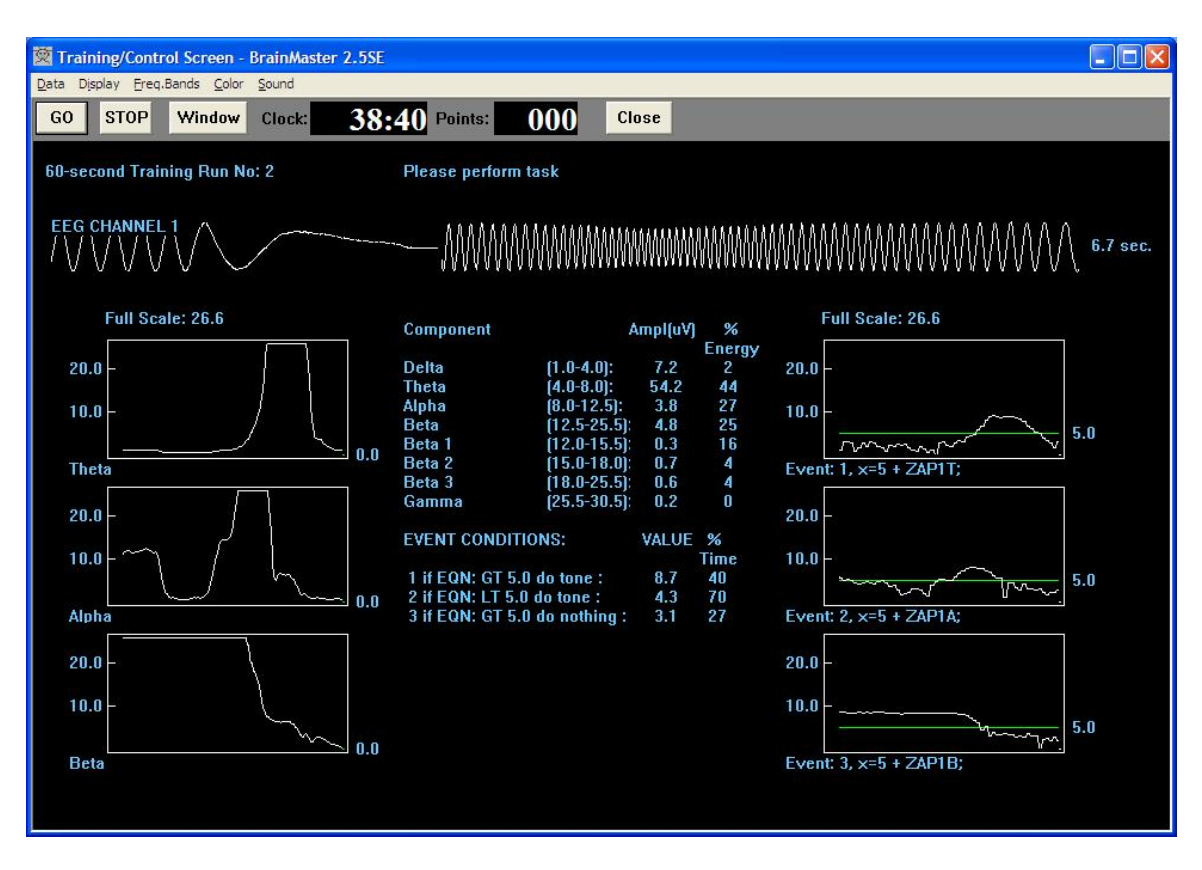

It shows the expected behavior. The concordance between the raw amplitudes and the Z scores is seen, as they rise and fall in a similar fashion. It is visibly evident how the Z score variable provides a metric that will occupy a range around the green line ("normal"). Z score training automatically provides this ability to train to any particular Z score, and have the details of the signals managed by the ANI Z DLL, to always provide a normalized metric.

Z Score Demo Four Coherences Normal

This design uses the "Rng" function to determine if Z scores are within a range. Four bands are used, being delta, theta, alpha, and beta. If a band is within range, its Rng function equals 1. Otherwise, it equals 0. So by training to the new variable that ranges from 0 to 4, we can provide feedback when all 4 coherences are in the normal range. This protocol also uses the animations, DVD player, and Flash Player.

The equation used for training is:

x=Rng(ZCOD,2,0)+Rng(ZCOT,2,0)+Rng(ZCOA,2,0)+Rng(ZCOB,2,0);

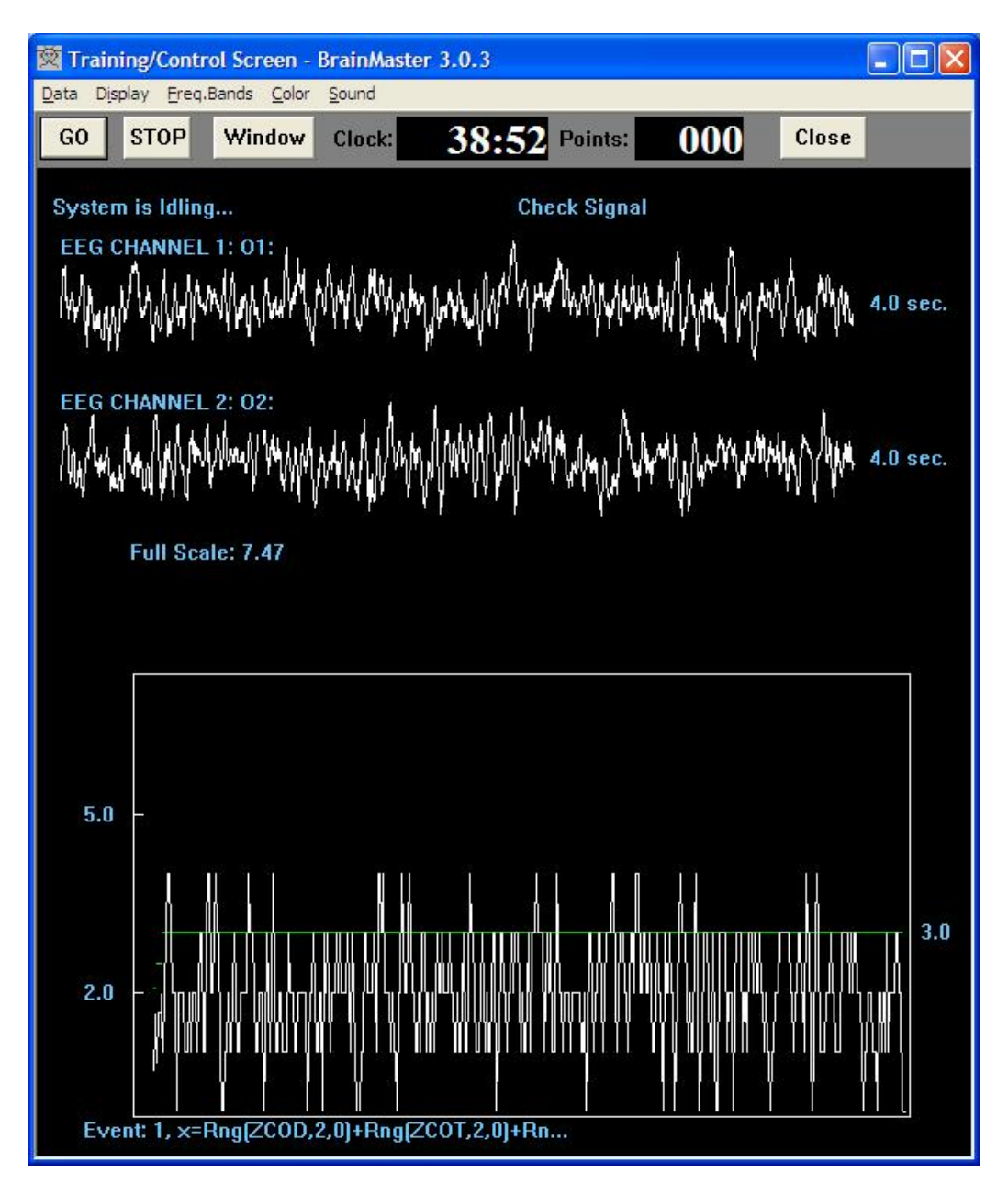

Four-channel Z Scores: When four channels are used, a total of

The resulting layout of the Z Score display panel is shown below:

| 🕅 Training/Control S                                                                                                    | icreen - Brain                                               | Master 3.0.3                                                                                        | 3                                                                                                    |                                                              |                                                           |                                                                                                    |                                                                                                    |                                                                                                    |                                                                                                    |                                                                                                    |
|----------------------------------------------------------------------------------------------------|--------------------------------------------------------------|----------------------------------------------------------------------------------------------------|----------------------------------------------------------------------------------------------------|--------------------------------------------------------------|-----------------------------------------------------------|----------------------------------------------------------------------------------------------------|----------------------------------------------------------------------------------------------------|----------------------------------------------------------------------------------------------------|----------------------------------------------------------------------------------------------------|----------------------------------------------------------------------------------------------------|
| GO STOP W                                                                                                    | vindow Clo                                                   | a<br>ck: 38                                                                                         | •49 Points:                                                                                                    | 065                                                          | Close                                                     |                                                                                                    |                                                                                                    |                                                                                                    |                                                                                                    |                                                                                                    |
| 60-second Training<br>EEG CHANNEL 1<br>MMMMMMMMMM                                                                                                    | g Run No: 2<br>MAMAAAAA                                      | itil maladal                                                                                        | Please perform                                                                                                   | task!<br>William                                             | MM                                                        | Muruna human human phan                                                                                                    | art N/Ma, Mud Ma                                                                                                    | nd partnet and the MARM                                                                                                    | 1/M. which was alkalled                                                                                                    | 8.0 sec.                                                                                                    |
| EEG CHANNEL 2                                                                                                    | an su                                                        | popular en                                                                                          |                                                                                                    |                                                              | <u>а е</u> д. Дд                                          | an an an an an an an an an an an an an a                                                                                                    | י אָי אָאדיווָיַיי                                                                                                    | · A A AUTO                                                                                                    | s Minus Asidai                                                                                                    | -γ·γ                                                                                                    |
|                                                                                                    | WWWWW                                                        | WWWWWW                                                                                              | hyphony flower flower flow                                                                                       | WAAAAAAAA                                                    | VHVr#VM                                                   | Yournal line of a line and and an                                                                                                    | NANNAMA                                                                                                    | (Wywarang <sup>u n</sup> ad Ywaldyn                                                                                                    | WUW/WWW/                                                                                                    | ₩₩₩ 8.0 sec.                                                                                                    |
| whiteman                                                                                                    | nilitarinaturitati                                           | Marhand                                                                                             | wallowala                                                                                                    | WWWW                                                         | Nr/vr/Wh                                                  | www.WWW.wyNn                                                                                                    | untur and the second second second second second second second second second second second second second second                                                                                                    | man when when when when when when when whe                                                                                                    | Mananan                                                                                                    | ₩ 8.0 sec.                                                                                                    |
| EEG CHANNEL 4                                                                                                    | er Managara                                                  | MANNAM MAN                                                                                          | phartyronorthany                                                                                                 | Muluu                                                        | www.www.w                                                 | ar Mwilliam Warman and                                                                                                    | NAMAPTANA                                                                                                    | WWW WWW WWW                                                                                                    | Managawananananananananananananananananan                                                                                                    | ₩₩ 8.0 sec.                                                                                                    |
| SITES: F3 F4 (EC)<br>Delta (1.0-4.0)<br>Theta (4.0-8.0)<br>Alpha (8.0-12.5)<br>Beta (12.5-25.5)<br>Beta 1 (12.0-15.5)<br>Beta 3 (18.0-25.5)<br>Deta 3 (18.0-25.5)                      | Abs<br>2.0<br>2.7<br>2.0<br>3.2<br>3.7<br>3.1<br>3.3         | Rel<br>-0.9<br>-0.3<br>-0.3<br>0.7<br>1.3<br>0.5                                                    | Rat/T Rat/A<br>-0.6 -0.6<br>-0.3                                                                                 | Rat/B<br>-0.6<br>-0.3<br>-1.0                                | Rat/G<br>-0.6<br>-0.3<br>-1.0<br>-1.5                     | SITES: P3 P4 (EC)<br>Delta (1.0-4.0)<br>Theta (4.0-8.0)<br>Alpha (8.0-12.5)<br>Beta (12.5-25.5)<br>Beta 1 (12.0-15.5)<br>Beta 3 (18.0-25.5)<br>Beta 3 (18.0-25.5)                                                                                                    | Abs<br>2.0<br>2.4<br>2.2<br>3.5<br>3.6<br>3.2<br>3.7                                                                                                    | Rel Rat/T<br>-0.8 -0.3<br>-0.3<br>-0.1<br>0.9<br>1.1<br>0.6<br>1.0<br>0.0                                                                                                    | Rat/A Rat/B<br>-0.3 -0.3<br>-0.4 -0.4<br>-1.1                                                                                                    | Rat/G<br>-0.3<br>-0.4<br>-1.1<br>-1.3                                                                           |
| Gamma (25.5-30.5)<br>Delta (1.0-4.0)<br>Theta (4.0-8.0)<br>Alpha (8.0-12.5)<br>Beta (12.5-25.5)<br>Beta 1 (12.0-15.5)<br>Beta 2 (15.0-18.0)<br>Beta 3 (18.0-25.5)<br>Gamma (25.5-30.5) | 3.3<br>2.0<br>2.6<br>2.1<br>3.2<br>3.4<br>3.0<br>3.2<br>3.3  | 0.7<br>-0.9<br>-0.0<br>-0.2<br>0.8<br>1.1<br>0.6<br>0.8<br>0.9                                      | -0.5 -0.5<br>-0.4                                                                                                | -0.5<br>-0.4<br>-1.0                                         | -0.5<br>-0.4<br>-1.0<br>-1.3                              | Gamma [25.5-30.3<br>Delta (1.0-4.0)<br>Theta (4.0-8.0)<br>Alpha (8.0-12.5)<br>Beta (12.5-25.5)<br>Beta 1 (12.0-15.5)<br>Beta 2 (15.0-18.0)<br>Beta 3 (18.0-25.5)<br>Gamma (25.5-30.3                                                                                                    | ) 3.5<br>2.2<br>2.5<br>1.3<br>3.0<br>4.0<br>2.8<br>3.1<br>3.0                                                                                                    | 0.9<br>-0.2 -0.3<br>0.2<br>-0.8<br>0.8<br><b>1.5</b><br>0.6<br>0.9<br>0.9                                                                                                    | -0.3 -0.3<br>0.3 0.3<br>-0.7                                                                                                    | -0.3<br>0.3<br>-0.7<br>-1.4                                                                                     |
| Delta (1.0-4.0)<br>Theta (4.0-8.0)<br>Alpha (8.0-12.5)<br>Beta (12.5-25.5)<br>Beta 1 (12.0-15.5)<br>Beta 2 (12.0-18.0)<br>Beta 3 (18.0-25.5)<br>Gamma (25.5-30.5)                      | F3-F4: A<br>0.1<br>-0.1<br>0.0<br>0.3<br>-0.0<br>0.2<br>-0.1 | C P<br>-1.3 1.8<br>-1.7 1.5<br>-2.0 1.9<br>-1.9 1.2<br>-1.0 0.8<br>-1.5 1.2<br>-0.9 1.5<br>-1.5 1.0 | F3-P3: A C<br>-0.1 -1.1<br>0.1 -2.0<br>-0.4 -2.8<br>-0.2 -2.1<br>0.1 -1.1<br>-0.2 -1.7<br>-0.2 -1.0<br>-0.3 -1.4 | P F3<br>1.4<br>2.0<br>2.0<br>1.2<br>0.9<br>1.4<br>1.6<br>1.0 | -P4: A<br>-0.1<br>0.6<br>0.2<br>-0.0<br>0.1<br>0.2<br>0.1 | C         P         F4-P3:           -0.6         0.7         -1           -1.1         0.9         0           -0.5         0.3         -6           -0.6         0.6         -6           -0.3         0.7         -6           -0.3         0.5         -6           -0.3         0.5         -6           -0.4         0.7         -6 | A         C         P           .2         -0.7         1.5           .0         -1.5         1.3           .3         -1.9         1.1           .2         -1.7         1.0           .1         -1.1         0.8           .2         -1.4         0.9           .4         -1.1         1.3           .2         -1.2         1.0 | F4-P4:         C           -0.2         -0.6           0.0         -0.8           0.6         -1.0           0.2         -0.3           -0.2         -0.2           0.2         -0.2           0.2         -0.2           0.2         -0.2           0.1         0.1           0.2         -0.5 | P         P3-P4: A           0.6         -0.1           0.5         -0.1           0.2         0.7           0.4         0.3           0.3         -0.1           0.1         0.3           0.5         0.4           0.5         0.4 | C P<br>-0.3 0.4<br>-0.3 0.6<br>-0.4 0.2<br>-0.4 0.2<br>-0.0 0.5<br>-0.0 0.1<br>-0.4 0.2<br>-0.3 0.2<br>-0.3 0.2 |

Training using the PercentZOK function:

| Event wizard Designer for BrainMaster 3.0.3                                                                                                    |                        |                        |                          |
|----------------------------------------------------------------------------------------------------|------------------------|------------------------|--------------------------|
| Event Number:<br>🕫 1                                                                                                    | C 14 C 15 C 16         | This Event Is:         | C Disabled               |
| Event Condition: Damping Factor: Damping Factor:                                                                                                    | ] [                    | Visibility:<br>Visible | C Hidden                 |
| Constant: Scale Factor, 100 Offset: 0.0 Color:                                                                                                    |                        |                        |                          |
| Check Equation   x=PercentZOK(UTHR);                                                                                                    | MIDI Cound Describer   |                        |                          |
| Damping Factor:                                                                                                    | MIDI Sound Properties. | 37.4 (440.0)           | ▼ 1 to 99                |
| Use Equation:                                                                                                    | Instrument             | 102 Echo Drops         | I 10 00<br>▼ 128 choices |
| Constant: Scale Factor: 100 Offset: 0.0 Color: Color:                                                                                                    | Plaving Style          | Sustained              | ▼ Percus. or S           |
| Check Equation x=CT                                                                                                    | Modulation             | Ampl. and Pitch        | Ampl. or Pito            |
|                                                                                                    | Starting Loudness:     | Level: 80              | ▼ 0 to 128               |
| Note: You must press "Check Equation" to check and save any changes made to equations                                                                                                   | Loudness Change Rate:  | 3                      | ▼ 0 to 20                |
| Event Result:                                                                                                    | Note Change Rate       | 1                      | ▼ 0 to 20                |
| THEN: Play MIDI Sound                                                                                                    | Musical Scale (Mode)   | Major (Ionian)         | ▼ 15 choices             |
|                                                                                                    | Musical Key:           | A                      | ▼ C to B Flat            |
| Obey Inhibits ("stops")     Control MMP Player                                                                                                    | Play Note or Chord     | 1 Note                 | ✓ 1 to 8 Notes           |
| Event Summary: Summary: EVENT 1 IS CHRENTLY: ENABLED                                                                                                    | Enable All Events      | Disable All Events     | Data Dictionary          |
| USAINDEY NO L'OBATTANI NO L'ANDREATER THANEQN: x=CT;THEN: Hay MIDI Sound MODE: 2 NOTE:<br>37 INSTR: 102 Echo Drops<br>STVLE: Sursiend MIDILLATION: Ampl. and Pitch LOLIDNESS: Level. 80 | Clear All Events       | Show All Events        | Print All Events         |
| LOUDNESS CHANGE RATE: 3 PITCH CHANGE RATE: 1<br>KEY: A MODE: Major (Ionian) CHORD: 1 Note                                                                                               | Help                   | Copy Event             | Paste Event              |
|                                                                                                    | Cancel                 | Lise Now               | ОК                       |

Effect of changes in window from 2 sigma to 1 sigma and back: ("u" and "U")

| 🔯 Training/Control Screen                                                                                                    | - BrainMaster 3.0.3                                                                                                    |                                                                                                    |                                                                                                    |                   |  |
|----------------------------------------------------------------------------------------------------|----------------------------------------------------------------------------------------------------|----------------------------------------------------------------------------------------------------|----------------------------------------------------------------------------------------------------|-------------------|--|
| GO STOP Window                                                                                                    | v Clock: 34                                                                                                    | :01 Points: 0                                                                                                    | Close                                                                                                    |                   |  |
| System is Idling<br>Component<br>Delta<br>Theta<br>Alpha<br>Lobeta<br>Beta<br>Hibeta<br>Gamma<br>User<br>VALUE A<br>x=PercentZOK[UTHR];<br>x=UTHR;<br>x=E1F;                                                                                                    | Bandwidth<br>[1.0-3.0]:<br>[4.0-7.0]:<br>[12.0-15.0]:<br>[15.0-20.0]:<br>[20.0-30.0]:<br>[38.0-42.0]:<br>[38.0-42.0]:<br>[30.0-35.0]:<br>RULE VAI<br>GT ×=(<br>GT 0.0<br>GT 0.5                                                                                                    | Check Signal           Grand Avg.         Damp           3.6         3.4         3.8           5.2         4.8         5.1           5.3         5.4         5.3           5.1         5.4         5.3           7.1         6.6         6.6           8.4         8.6         8.8           2.1         2.3         2.1           5.4         5.4         5.0           LUE B         THEN:           CT;         tone           in orthin         nothin | Avg.         % Energy           3.4         4.6         6.2           5.2         7.0         7.1           5.4         13.3         0.6           5.0         7.6         10.2           6.8         12.8         17.0           9.0         32.4         24.7           2.3         1.6         3.8           4.7         9.1         9.9           4:         VAL B         % TIME           92.00         84.00         44.6           ng         1.90         0.50         44.6 | Full Scale: 114.4 |  |
| SITES: F3 F4 (E0)<br>Delta (1.0-4.0)<br>Theta (4.0-8.0)<br>Alpha (8.0-12.5)<br>Beta (12.5-25.5)<br>Beta 2 (15.0-18.0)<br>Beta 3 (18.0-25.5)<br>Gamma (25.5-30.5)<br>Delta (1.0-4.0)<br>Theta (4.0-8.0)<br>Alpha (8.0-12.5)<br>Beta (12.5-25.5)<br>Beta 2 (15.0-18.0) | Abs         Rel           -0.5         -0.7           -0.1         -0.1           0.5         0.6           0.9         0.9           0.7         0.6           0.5         0.6           0.5         0.5           -0.6         -0.8           -0.1         -0.2           0.0         -0.0           0.6         0.7           0.8         0.8           0.7         0.7 | Rat/T Rat/A R<br>-0.3 -0.3 -0<br>-0.4 -0<br>-0<br>-0.4 -0<br>-0.4 -0<br>-0.4 -0<br>-0.4 -0                                                                                                    | Rat/B Rat/G<br>0.3 -0.3<br>0.4 -0.4<br>0.8 -0.8<br>-1.0<br>0.4 -0.4<br>0.9 -0.4<br>0.9 -0.9<br>-1.0                                                                                                    | Events 1-2:       |  |

х

Changes in threshold ("c" and "C")

| 🕅 Training/Control Screen                                                                                                    | - BrainMaster 3.0.3                                                                                                    |                                                                                                    |                   | . 8 🗙                 |
|----------------------------------------------------------------------------------------------------|----------------------------------------------------------------------------------------------------|----------------------------------------------------------------------------------------------------|-------------------|-----------------------|
| Data Display Ereq.Bands Col                                                                                                    | or <u>S</u> ound                                                                                                    |                                                                                                    |                   | and the second second |
| GO STOP Window                                                                                                    | Clock: 30:01 Points                                                                                                    | Close                                                                                                    |                   |                       |
| System is Idling                                                                                                    | Check Sigr                                                                                                    | nal                                                                                                    |                   |                       |
| Component<br>Delta<br>Theta<br>Alpha<br>Lobeta<br>Beta<br>Hibeta<br>Gamma<br>User                                                                                                    | Bandwidth         Grand Avg.           [1.0-3.0]:         3.6         3.4           [4.0-7.0]:         5.0         4.9           [8.0-12.0]:         5.2         5.4           [12.0-15.0]:         5.0         5.3           [15.0-20.0]:         7.0         6.8           [20.0-30.0]:         8.4         8.7           [36.0-42.0]:         2.2         2.2           [30.0-35.0]:         5.2         5.3 | Damped Avg.         % Energy           3.5         3.5         6.2         5.2           5.1         4.7         9.6         6.9           5.2         5.5         11.8         9.8           5.1         5.0         13.5         8.7           6.5         6.8         16.6         19.8           8.4         8.7         22.6         28.8           2.4         2.2         2.0         2.1           4.7         4.8         7.6         8.7 | Full Scale: 114.4 |                       |
| VALUE A<br>x=PercentZOK[UTHR];<br>x=UTHR;<br>x=E1F;                                                                                                    | RULE VALUE B<br>GT x=CT;<br>GT 0.0<br>GT 0.5                                                                                                    | THEN:         VAL A         VAL B         % TIME           tone         78.00         59.00         45.2           nothing         1.00         0.00         100.0           nothing         1.00         0.50         45.0                                                                                                    | 50.0              |                       |
| SITES: F3 F4 (EO)<br>Delta (1.0-4.0)<br>Theta (4.0-8.0)<br>Alpha (8.0-12.5)<br>Beta (12.5-25.5)<br>Beta 1 (12.0-15.5)<br>Beta 2 (15.0-18.0)<br>Beta 3 (18.0-25.5)<br>Gamma (25.5-30.5) | Abs         Ref         Rat/T         Rat           -0.5         -0.7         -0.3         -0.1           -0.1         -0.1         -0.4         -0.4           -0.5         0.6         0.6         0.4           0.7         0.7         0.7         0.7           0.6         0.6         0.6           0.5         0.6         -0.4                                                                         | tv¦A RatyB RatyG<br>3 -0.3 -0.3<br>3 -0.3 -0.3<br>-0.8 -0.8<br>-1.0                                                                                                    |                   |                       |
| Delta (1.0-4.0)<br>Theta (4.0-8.0)<br>Alpha (8.0-12.5)<br>Beta (12.5-25.5)<br>Beta 1 (12.0-15.5)<br>Beta 2 (15.0-18.0)                                                                 | -0.5 -0.7 -0.3 -0.<br>-0.1 -0.2 -0.4<br>0.1 0.0<br>0.7 0.7<br>0.9 0.9<br>0.7 0.7                                                                                                    | 3 -0.3 -0.3<br>4 -0.4 -0.4<br>-0.9 -0.9<br>-1.0                                                                                                    |                   |                       |

Adding an event to monitor and possibly target the percent time that the conditions are actually met:

| 🔯 Training/Control Scree                                                                                                    | n - BrainMaster 3.0.3                                                                                                    |                                                                                                    |                                                                                                    |                   |
|----------------------------------------------------------------------------------------------------|----------------------------------------------------------------------------------------------------|----------------------------------------------------------------------------------------------------|----------------------------------------------------------------------------------------------------|-------------------|
| Data Display Freq.Bands Co                                                                                                    | olor <u>S</u> ound                                                                                                    |                                                                                                    |                                                                                                    |                   |
| GO STOP Windo                                                                                                    | w Clock: 22                                                                                                    | :01 Points: 0                                                                                                    | 00 Close                                                                                                    |                   |
| System is Idling<br>Component<br>Detta<br>Theta<br>Alpha<br>Lobeta<br>Beta<br>Hibeta<br>Gamma<br>User<br>VALUE A<br>x=Percent20K(UTHR);                                                | Bandwidth<br>(1.0-3.0);<br>(4.0-7.0);<br>(8.0-12.0);<br>(12.0-15.0);<br>(15.0-20.0);<br>(20.0-30.0);<br>(38.0-42.0);<br>(30.0-35.0);<br>RULE VAL<br>GT ×=(                      | Check Signal<br>Grand Avg. Dam,<br>3.7 3.5 3.7<br>4.8 4.9 4.8<br>5.4 5.5 5.7<br>5.1 5.3 5.1<br>6.8 6.7 6.9<br>8.3 8.7 8.8<br>2.1 2.2 2.2<br>5.0 5.0 5.1<br>LUE B THEN<br>CI; tone | ped Avg.         % Energy           3.9         5.3         5.6           5.0         11.2         8.4           5.7         10.7         7.3           5.4         7.6         8.5           6.6         15.0         11.9           8.8         2.7.7         35.3           2.3         1.8         2.8           4.8         8.5         7.3           :         VAL A         VAL B         % TIME           64.00         59.00         54.8 | Full Scale: 114.4 |
| x=UTHR;<br>x=E1P;<br>x=E1F;                                                                                                    | GT 0.0<br>GT 0.0<br>GT 0.5                                                                                                    | nothin<br>nothin<br>nothin                                                                                                    | ng 0.880 0.000 100.0<br>ng 54.79 0.00 100.0<br>ng 0.00 0.50 54.8                                                                                                    | 50.0              |
| SITES: F3 F4 (E0)<br>Delta (1.0-4.0)<br>Theta (4.0-8.0)<br>Alpha (8.0-12.5)<br>Beta (12.5-25.5)<br>Beta 1 (12.0-15.5)<br>Beta 2 (15.0-18.0)<br>Beta 3 (18.0-25.5)<br>Gamma (25.5-30.5) | Abs         Rel           -0.5         -0.8           -0.1         -0.2           0.7         0.8           0.8         0.8           0.6         0.6           0.7         0.7 | Rat/T Rat/A F<br>-0.4 -0.4 -0<br>-0.5 -0<br>-0.5 -0<br>-0.5 -0                                                                                                    | tat/B Rat/G<br>0.4 -0.4<br>0.5 -0.5<br>0.9 -0.9<br>-1.0                                                                                                    |                   |
| Delta (1.0-4.0)<br>Theta (4.0-8.0)<br>Alpha (8.0-12.5)<br>Beta (12.5-25.5)<br>Beta 1 (12.0-15.5)<br>Beta 2 (15.0-18.0)                                                                 | -0.5 -0.7<br>-0.1 -0.2<br>0.1 0.0<br>0.7 0.7<br>0.9 0.9<br>0.7 0.7                                                                                                    | - <del>0.3</del> -0.3 -(<br>-0.4 -(<br>-(                                                                                                    | 0.3 -0.3<br>0.4 -0.4<br>0.9 -0.9<br>-1.1                                                                                                    |                   |

| 🕅 Training/Control Scre                                                                                                    | en - BrainMaster 3                                                                                                    | 3.0.3                                                                                                    |                                                                                                    |                                                                                                |
|----------------------------------------------------------------------------------------------------|----------------------------------------------------------------------------------------------------|----------------------------------------------------------------------------------------------------|----------------------------------------------------------------------------------------------------|------------------------------------------------------------------------------------------------|
| Data Display Ereq.Bands (                                                                                                    | olor <u>S</u> ound                                                                                                    |                                                                                                    |                                                                                                    |                                                                                                |
| GO STOP Wind                                                                                                    | ow Clock:                                                                                                    | 15:04 Points:                                                                                                  | 000 Close                                                                                                    |                                                                                                |
| System is Idling                                                                                                    |                                                                                                    | Check Signa                                                                                                    | al                                                                                                    |                                                                                                |
| Component<br>Delta<br>Theta<br>Alpha<br>Lobeta<br>Beta<br>Hibeta<br>Gamma<br>User                                                                                                    | Bandwidtl<br>[1.0-3.0]:<br>(4.0-7.0]:<br>(12.0-15.0)<br>(15.0-20.0<br>(20.0-30.0<br>(38.0-42.0<br>(30.0-35.0                                                                                                    | Grand Avg.<br>3.6 3.5<br>5.0 5.0<br>5.4 5.5<br>5.1 5.3<br>1: 6.8 6.6<br>1: 8.3 8.6<br>1: 2.2 2.2<br>1: 4.9 5.0 | Damped Avg.         % En           3.2         3.5         3.4           5.0         5.5         9.5           5.7         5.5         13.5           5.6         5.5         12.4           6.9         7.1         17.6           8.6         8.6         27.5           2.3         2.3         2.4           4.9         4.9         4.8 | Figure Full Scale: 114.4<br>5.5<br>6.4<br>10.3<br>9.7<br>16.7<br>26.8<br>100.0-<br>2.9<br>10.3 |
| VALUE A<br>×=PercentZOK(UTHR);<br>×=UTHR;<br>×=ETF;<br>x=ETF;                                                                                                    | RUL<br>GT<br>GT<br>GT<br>GT                                                                                                    | E VALUE B<br>×=CT;<br>0.0<br>0.0<br>0.5                                                                        | THEN:         VAL A         VAL           tone         47.00         59.0           nothing         0.80         0.0           nothing         17.00         0.00           nothing         0.00         0.5                                                                                                    | B % TIME<br>0 17.1<br>0 100.0<br>0 17.1<br>50.0<br>Events 1-3:<br>0.0                          |
| SITES: F3 F4 (EO)<br>Delta (1.0-4.0)<br>Theta (4.0-8.0)<br>Alpha (8.0-12.5)<br>Beta (12.5-25.5)<br>Beta (12.0-15.5)<br>Beta 2 (15.0-18.0)<br>Beta 3 (18.0-25.5)<br>Gamma (25.5-30.5) | Abs         Rel           -0.5         -0.7           -0.0         -0.1           0.1         0.1           0.6         0.7           0.8         0.8           0.6         0.6           0.6         0.6           0.5         0.5 | Rat/T Rat/<br>-0.4 -0.4<br>-0.4                                                                                | A RayB RayG<br>-0.4 -0.4<br>-0.4 -0.4<br>-0.8 -0.8<br>-1.0                                                                                                    |                                                                                                |
| Delta (1.0-4.0)<br>Theta (4.0-8.0)<br>Alpha (8.0-12.5)<br>Beta (12.5-25.5)<br>Beta 1 (12.0-15.5)<br>Beta 2 (15.0-18.0)                                                               | -0.8 -1.0<br>-0.1 -0.1<br>0.1 0.1<br>0.6 0.7<br>0.8 0.9<br>0.7 0.7                                                                                                    | -0.5 -0.5<br>-0.6                                                                                              | -0.5 -0.5<br>-0.6 -0.6<br>-1.0 -1.0<br>-1.1                                                                                                    |                                                                                                |

Example with a high threshold and low percent time: window 0.8 threshold 59

Example with wider window and higher percent time: window 1.3 threshold 59

| 🔯 Training/Control Screen                                                                                                    | - BrainMaster 3.0                                                                                                    | .3                                                                                                 |                                                                                                    |                                                                                          |
|----------------------------------------------------------------------------------------------------|----------------------------------------------------------------------------------------------------|----------------------------------------------------------------------------------------------------|----------------------------------------------------------------------------------------------------|------------------------------------------------------------------------------------------|
| Data Display Freq.Bands Col                                                                                                    | or <u>S</u> ound                                                                                                    |                                                                                                    |                                                                                                    |                                                                                          |
| GO STOP Window                                                                                                    | Clock:                                                                                                    | 7:03 Points:                                                                                       | 000 Close                                                                                                    |                                                                                          |
| System is Idling                                                                                                    |                                                                                                    | Check Signa                                                                                        | al                                                                                                    |                                                                                          |
| Component<br>Delta<br>Theta<br>Alpha<br>Lebeta<br>Beta<br>Hibeta<br>Gamma<br>User                                                                                | Bandwidth<br>(1.0-3.0):<br>(4.0-7.0):<br>(8.0-12.0):<br>(12.0-15.0):<br>(15.0-20.0):<br>(20.0-30.0):<br>(38.0-42.0):<br>(30.0-35.0):                                                                                                | Grand Avg.<br>3.6 3.6<br>4.9 4.9<br>5.5 5.5<br>5.1 5.3<br>6.9 6.6<br>8.5 8.8<br>2.2 2.2<br>4.9 5.0 | Damped Avg.         % Energy           3.4         3.2         5.1           4.9         4.9         7.3           5.7         5.2         12.3           5.0         5.5         9.6           6.8         6.5         18.0           9.0         8.1         30.2           2.1         2.2         1.4           4.8         4.9         6.2 | py Fun State, 114.4<br>4.4<br>9.3<br>11.6<br>10.5<br>14.3<br>26.4<br>10.0-<br>1.7<br>8.4 |
| YALUE A<br>x=PercentZOK(UTHR);<br>x=UTHR;<br>x=EIP;<br>x=EIF;                                                                                                    | RULE ¥<br>GT ×<br>GT 0<br>GT 0<br>GT 0                                                                                                    | ALUE B<br>=CT;<br>.0<br>.5                                                                         | THEN:         VAL A         VAL B           tone         64.00         59.00           nothing         1.30         0.00           nothing         1.30         0.50           nothing         1.00         0.50                                                                                                    | <sup>96</sup> 100.0<br>100.0<br>86.3 50.0 - 0.0                                          |
| SITES: F3 F4 (EO)<br>Delta [1.0-4.0]<br>Theta [4.0-8.0]<br>Alpha [8.0-12.5]<br>Beta [12.5-25.5]<br>Beta 2 [15.0-18.0]<br>Beta 3 [18.0-25.5]<br>Gamma [25.5-30.5] | Abs         Rel           -0.6         -0.8           -0.0         -0.1           0.1         0.1           0.7         0.7           0.8         0.8           0.7         0.7           0.6         0.6           0.5         0.5 | Rat/T Rat/<br>-0.4 -0.4<br>-0.5                                                                    | A Rat/B Rat/G<br>-0.4 -0.4<br>-0.5 -0.5<br>-0.9 -0.9<br>-1.0                                                                                                    | Events 1-3!                                                                              |
| Delta (1.0-4.0)<br>Theta (4.0-8.0)<br>Alpha (8.0-12.5)<br>Beta (12.5-25.5)<br>Beta 1 (12.0-15.5)<br>Beta 2 (15.0-18.0)                                           | -0.7 -1.0<br>-0.1 -0.1<br>0.1 0.1<br>0.7 0.8<br>0.8 0.9<br>0.8 0.8                                                                                                    | -0.5 -0.5<br>-0.6                                                                                  | -0.5 -0.5<br>-0.6 -0.6<br>-1.0 -1.0<br>-1.1                                                                                                    |                                                                                          |

| Training/Control Scr                                                                                                    | een - BrainMaster 3                                                                                                    | 3.0.3                                                                                                    |                                                                                                    |                                                                                                    |
|----------------------------------------------------------------------------------------------------|----------------------------------------------------------------------------------------------------|----------------------------------------------------------------------------------------------------|----------------------------------------------------------------------------------------------------|----------------------------------------------------------------------------------------------------|
| Data Display Ereq.Bands                                                                                                    | <u>Color</u> Sound                                                                                                    |                                                                                                    |                                                                                                    |                                                                                                    |
| GO STOP Win                                                                                                    | dow Clock:                                                                                                    | 00:01 Points:                                                                                                    | <b>000</b>                                                                                                    | Close                                                                                                    |
| System is Idling                                                                                                    |                                                                                                    | Check Sign                                                                                                    | al                                                                                                    |                                                                                                    |
| Component<br>Delta<br>Theta<br>Alpha<br>Lobeta<br>Beta<br>Hibeta<br>Gamma<br>User                                                                                                    | Bandwidtl<br>(1.0-3.0):<br>(4.0-7.0):<br>(12.0-12.0):<br>(12.0-15.0<br>(15.0-20.0<br>(20.0-30.0<br>(38.0-42.0<br>(30.0-35.0                                                                              | h Grand Avg.<br>3.6 3.6<br>5.0 5.0<br>5.5 5.5<br>): 5.2 5.3<br>): 6.8 6.7<br>): 8.5 8.7<br>): 8.5 8.7<br>): 2.2 2.2<br>): 4.9 5.0 | Damped Avg.         2           3.7         3.3         6           4.9         4.9         6           5.5         5.9         1           5.3         5.6         1           7.2         7.2         1           8.8         8.9         2           2.3         2.2         2           4.6         7 | g. % Energy Full Scale: 114.4<br>6.4 2.9<br>6.3 7.2<br>11.3 13.9<br>10.1 11.4<br>15.4 14.1<br>28.1 30.0 100.0-<br>2.4 1.1<br>7.6 7.8 |
| VALUE A<br>x=PercentZOK[UTHR<br>x=UTHR;<br>x=E1P;<br>x=E1F;                                                                                                    | RUL<br>GT<br>GT<br>GT<br>GT                                                                                                    | E VALUE B<br>x=CT;<br>0.0<br>0.5                                                                                                  | THEN: VAL A<br>tone 59.00<br>nothing 1.30<br>nothing <b>36.67</b><br>nothing <b>0.00</b>                                                                                                    | A VALB % TIME<br>00 79.00 36.5<br>0 0.00 100.0<br>N7 0.00 100.0<br>0 0.50 36.7 50.0                                                  |
|                                                                                                    |                                                                                                    |                                                                                                    |                                                                                                    |                                                                                                    |
| SITES: F3 F4 (EO)<br>Delta (1.0-4.0)<br>Theta (4.0-8.0)<br>Alpha (8.0-12.5)<br>Beta 1 (12.0-15.5)<br>Beta 1 (12.0-15.5)<br>Beta 2 (15.0-18.0)<br>Beta 3 (18.0-25.5)<br>Gamma (25.5-30.5) | Abs         Ref           -0.4         -0.6           0.0         -0.1           0.1         0.0           0.6         0.6           0.9         0.8           0.8         0.7           0.5         0.5 | Rat/T Rat<br>-0.3 -0.3<br>-0.4                                                                                                    | /A Rat/B Rat/<br>3 -0.3 -0.3<br>1 -0.4 -0.4<br>-0.8 -0.8<br>-1.0                                                                                                    | Rat/G<br>-0.3<br>-0.4<br>-0.6<br>-1.0                                                                                                |
| Delta (1.0-4.0)<br>Theta (4.0-8.0)<br>Alpha (8.0-12.5)<br>Beta (12.5-25.5)<br>Beta 1 (12.0-15.5)<br>Beta 2 (15.0-18.0)                                                                   | -0.7 -0.9<br>-0.1 -0.3<br>0.2 0.2<br>0.7 0.8<br>0.9 0.9<br>0.9 0.9                                                                                                    | -0.4 -0.4<br>-0.6                                                                                                    | -0.4 -0.4<br>-0.6 -0.6<br>-1.1 -1.1<br>-1.1                                                                                                    | -0.4<br>-0.6<br>-1.1<br>-1.1                                                                                                    |

Changes in percent time as the threshold is changed:

Data Descriptions for Event Wizard Z Score Training:

The following is excerpted from the Data Dictionary for the Event Wizard. It shows the variable names and interpretations for the values accessible using the ANI Z DLL with the BrainMaster Event Wizard:

| ZAP1D, ZAP1T, ZAP1A, ZAP1B, ZAP11,<br>ZAP12, ZAP13, ZAP1G, ZAP2D, ZAP2T,<br>ZAP2A, ZAP2B, ZAP21, ZAP22, ZAP23,<br>ZAP2G | delta, theta, alpha, beta, beta1, beta2, beta3, gamma<br>Absolute Power 2 channels / 8 bands                                     |
|----------------------------------------------------------------------------------------------------|----------------------------------------------------------------------------------------------------|
| ZRP1D, ZRP1T, ZRP1A, ZRP1B, ZRP11,<br>ZRP12, ZRP13, ZRP1G, ZRP2D, ZRP2T,<br>ZRP2A, ZRP2B, ZRP21, ZRP22, ZRP23,<br>ZRP2G | delta, theta, alpha, beta, beta1, beta2, beta3, gamma<br>Relative Power 2 channels / 8 bands                                     |
| ZPR1DT, ZPR1DA, ZPR1DB, ZPR1DG,<br>ZPR1TA, ZPR1TB, ZPR1AB, ZPR1AG,<br>ZPR1BG, ZPR2DT, ZPR2DA                            | d/t, d/a, d/b, d/g, t/a, t/b, t/g, a/b, a/g, b/g<br>Power Ratios 2 channels / 10 ratios                                          |
| ZAAD, ZAAT, ZAAA, ZAAB, ZAA1, ZAA2,<br>ZAA3, ZAAG                                                                       | delta, theta, alpha, beta, beta1, beta2, beta3, gamma<br>Amplitude Asymmetry 8 bands                                             |
| ZCOT, ZCOA, ZCOB, ZCOG<br>ZPHD, ZPHT, ZPHA, ZPHB, ZPH1, ZPH2,<br>ZPH3, ZPHG                                             | theta, alpha, beta, gamma Coherence 4 bands<br>delta, theta, alpha, beta, beta1, beta2, beta3, gamma<br>Phase Difference 8 bands |

NeuroGuide bands are: D: Delta (1-4), T: Theta (4-8), A: Alpha (8-12.5), B: Beta (12.5-25.5) G: Gamma (25.5-30.5), 1: Beta 1 (12 – 15.5), 2: Beta 2 (15-18), 3: Beta 3 (18 – 25.5)

Examples of Z Score Training:

| x=ZAP1A;             | get the alpha amplitude z score                              |
|----------------------|--------------------------------------------------------------|
| x=ZPHT;              | get the phase difference z score for theta                   |
| x=ZCO1;              | get the coherence z score for beta1                          |
| x=ZPR1BG             | get power ratio z score number 10 (beta/gamma) for Channel 1 |
| x=ZAAA;              | get the alpha amplitude asymmetry                            |
| x=(ZAP1T + ZAP2T)/2; | get average of z scores for theta from channels 1 and 2      |

NOTE: NeuroGuide and the ANI Z DLL are products and trademarks of Applied Neuroscience, Inc.

BrainMaster and the Event Wizard are products and trademarks of BrainMaster Technologies, Inc.